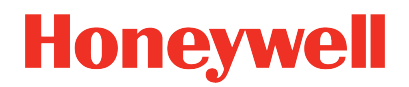

ControlEdge PLC ControlEdge RTU Release 174.1

> ControlEdge Builder Software Installation User's Guide

> > RTDOC-X285-en-174A December 2022

# DISCLAIMER

This document contains Honeywell proprietary information. Information contained herein is to be used solely for the purpose submitted, and no part of this document or its contents shall be reproduced, published, or disclosed to a third party without the express permission of Honeywell International Sàrl.

While this information is presented in good faith and believed to be accurate, Honeywell disclaims the implied warranties of merchantability and fitness for a purpose and makes no express warranties except as may be stated in its written agreement with and for its customer.

In no event is Honeywell liable to anyone for any direct, special, or consequential damages. The information and specifications in this document are subject to change without notice.

Copyright 2022 - Honeywell International Sàrl

# CONTENTS

| Chapter 1 - About this guide                           | 5  |
|--------------------------------------------------------|----|
| Chapter 2 - ControlEdge Builder                        | 7  |
| Overview of ControlEdge Builder                        | 7  |
| Chapter 3 - Before You Begin                           | 8  |
| Hardware Requirements                                  | 8  |
| Software Requirements                                  | 8  |
| Chapter 4 - Installing ControlEdge Builder             |    |
| Chapter 5 - Installing Bulk Configuration              | 11 |
| Chapter 6 - Installing Firmware Package                | 12 |
| Chapter 7 - Installing ControlEdge integration service |    |
| Chapter 8 - Post-installation Tasks                    |    |
| Configuring a Firewall                                 | 15 |
| Chapter 9 - Uninstalling ControlEdge Builder           | 17 |
| Notices                                                |    |

# **ABOUT THIS GUIDE**

# **Revision history**

| Revision | Date          | Description                      |
|----------|---------------|----------------------------------|
| A        | December 2022 | Initial release of this document |

## Intended audience

This documentation is intended for the following audience: Users who plan, install, configure, operate, or maintain ControlEdge™ 2020 Controller, ControlEdge 900 Controller and I/O modules running the eCLR (IEC 61131-3) execution environment.

## Prerequisite skills

Knowledge of SCADA systems and experience of working in a Microsoft Windows environment are required.

## **Special terms**

The following table describes some commonly used industry-wide and Honeywell-specific terminology:

| Terminology                  | Description                                                                                         |
|------------------------------|----------------------------------------------------------------------------------------------------|
| ControlEdge<br>Builder       | A integrated configuration tool to design, configure, program and maintain ControlEdge controllers. |
| Experion <sup>®</sup><br>PKS | Experion® Process Knowledge System                                                                  |
| RTU                          | Remote Terminal Unit                                                                                |
| SCADA                        | Supervisory Control and Data Acquisition                                                            |

## **Related documents**

The following list identifies publications that may contain information relevant to the information in this document.

- ControlEdge Builder Software Change Notice
- ControlEdge Builder User's Guide
- ControlEdge PLC and ControlEdge RTU Getting started
- ControlEdge 900 Platform Hardware Planning and Installation Guide
- ControlEdge 2020 Platform Hardware Planning and Installation Guide
- ControlEdge Builder Function and Function Block Configuration Reference
- ControlEdge Builder Protocol Configuration Reference Guide
- ControlEdge PLC and ControlEdge RTU Network and Security Planning Guide
- ControlEdge EtherNet/IP User's Guide
- ControlEdge RTU and PLC DNP3 Device Profile
- ControlEdge Bulk Configuration User's Guide
- ControlEdge PLC PROFINET User's Guide
- ControlEdge RTU Electronic Flow Measurement User's Guide
- Firmware Manager User Guide

# **2** CONTROLEDGE BUILDER

# **Overview of ControlEdge Builder**

ControlEdge Builder is an integrated configuration tool to design, configure, program and maintain the ControlEge 900 Controller and 2020 Controller when running the eCLR (IEC 61131–3) execution environment. This includes:

- ControlEdge 900 Controller and I/O modules
- ControlEdge 2020 Controllers and expansion I/O modules

ControlEdge Builder is fully compliant to IEC 61131-3, supporting all five programming languages. This includes Sequential Function Chart (SFC), Ladder Diagram (LD), Structured Text (ST), Instruction List (IL), and Function Block Diagram (FBD). ControlEdge Builder also provides the capability to maintain and upgrade controller and I/O firmware as well as online diagnostics.

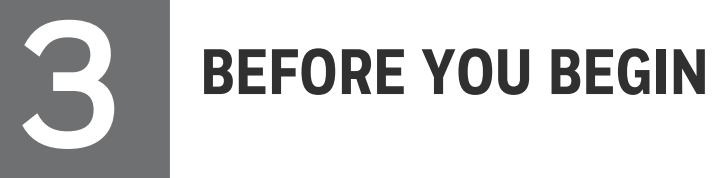

# Hardware Requirements

| Item                   | Specification                                        |
|------------------------|------------------------------------------------------|
| Processor              | Minimum: Pentium or compatible 2 GHz                 |
|                        | Recommended: Intel® Core™ i5 or equivalent better    |
| System RAM             | Minimum: 1 GB                                        |
|                        | Recommended: 4 GB                                    |
| Hard disk              | 5 GB free memory space                               |
| DVD-ROM drive          | Required                                             |
| Graphic Card           | DirectX9 compatible graphic adapter                  |
| Display color settings | True color (32 bit)                                  |
| RS232 interface        | Optional                                             |
| Resolution             | Recommended: 1280x800 or above                       |
|                        | Optimal: 1920x1080, 1366x768, 1280x1024 and 1280x800 |

# Software Requirements

| Item                         | Specification                                                       |
|------------------------------|---------------------------------------------------------------------|
| Installation Media           | ControlEdge Builder Media Kit                                       |
| Operation system             | Windows 10 32-bit or 64-bit (Support Secure<br>Communication)       |
|                              | Windows Server 2016 Standard Edition 64-bit                         |
| Certified antivirus software | McAfee AV + Virus Scan Engine + patch (8.7i + Engine 5400 + Patch3) |

**ATTENTION:** If ControlEdge Builder does not display correctly on your computer, try upgrading the computer's graphic driver to the latest version available.

INSTALLING CONTROLEDGE BUILDER

## Prerequisites

- The user must log on the computer as an administrator or a member of the Administrator group to install ControlEdge Builder.
- Uninstall the previous version ControlEdge Builder or RTU Builder if it has been installed.
- The user should set the format language, keyboards default input language as English and set the location of English speaking region.

#### To install ControlEdge Builder

- 1. Insert the ControlEdge Builder Media Kit into the DVD-ROM drive.
- 2. Browse to the folder containing ControlEdge\_builder\_setup.exe. Double-click this file.
- 3. The Honeywell ControlEdge Builder Setup-Prelaunch Task page appears. If the system does not have DotNet 4.8 installed, it prompts you that DotNet 4.8 is being installed. Once it is completed, a window prompts you to restart the system. Click OK to reboot your computer.
- 4. After the restart, the Honeywell ControlEdge Builder -InstallShield Wizard dialog appears. Click **Next** to continue.
- 5. In the License Agreement page, click I accept the terms in the license agreement and click Next.
- 6. In the **Ready to Install the Program** page, click **Install** to begin the installation.
- 7. The installation is in progress. When the InstallShield Wizard Completed page appears, click Finish.
- 8. A window prompts you to reboot the system, click **Yes** to reboot your computer.

#### Results

ControlEdge Builder is installed successfully.

5

# **INSTALLING BULK CONFIGURATION**

## Prerequisites

- The user must log on the computer as an administrator or a member of the Administrator group to install Bulk Configuration.
- Bulk Configuration can be installed over a previous version without uninstalling it first.
- The user should set the format language, keyboards default input language as English and set the location of English speaking region.

#### To install Bulk Configuration

- 1. Insert the ControlEdge Builder Media Kit into the DVD-ROM drive.
- Browse to the folder "BulkConfiguration" containing BulkConfiguration.exe. Double-click this file.

The User Account Control dialog appears to ensure that you allow the app to make changes to your device.

- 3. Click Yes. The BulkConfiguration- InstallShield Wizard dialog appears.
- 4. Click Next to continue.
- 5. In the License Agreement page, click I accept the terms in the license agreement and click Next.
- 6. In the Setup Type page, select Complete and click Next.
- 7. In the **Ready to Install the Program** page, click **Install** to begin the installation.
- 8. The installation is in progress. Then in the InstallShield Wizard Completed page that appears, click Finish.

#### Results

Bulk Configuration is installed successfully.

6

# **INSTALLING FIRMWARE PACKAGE**

Starting with ControlEdge Builder R170, the firmware package is no longer installed along with the installation of ControlEdge Builder. Users must install it separately after installing ControlEdge Builder.

### Prerequisites

- The user must log on the computer as an administrator or a member of the Administrator group to install ControlEdge Builder.
- The user should set the format language, keyboards default input language as English and set the location of English speaking region.

#### To install firmware package

- 1. Insert the ControlEdge Builder Media Kit into the DVD-ROM drive.
- 2. Browse to the folder Firmware and double-click the file ControlEdge\_Firmware\_Installer.exe.
- 3. The ControlEdge\_Firmware\_Installer InstallShield Wizard dialog appears. Click Next.
- 4. In License Agreement page, click I accept the terms in the license agreement and click Next.
- 5. In Customer Information page, enter the User Name and Organization. Click Next.
- 6. In Setup Type page, select Complete and click Next.
- 7. In **Ready to Install the Program** page, click **Install** to begin the installation.
- 8. The installation is in progress. When the InstallShield Wizard Completed page appears, click Finish.
- 9. A folder Firmware containing all firmwares appears in the location C:\ProgramData\Honeywell\ControlEdge Builder.

#### Results

Firmware package is installed successfully.

7

# INSTALLING CONTROLEDGE INTEGRATION SERVICE

Starting with Experion R501.1, you can communicate with the following controllers in the Experion PKS system through CDA. You should install and start the ControlEdge integration service on the Experion Server.

- C300
- ACE
- Sim-C300
- Sim-ACE

**ATTENTION:** It is required to install the ControlEdge integration service on both Experion servers when using Experion Server redundancy, and all Server nodes in the Experion Backup Conotrol Center topology.

#### To install the ControlEdge integration service

- 1. Insert the ControlEdge Builder Media Kit into the DVD-ROM drive.
- 2. Browse to the folder ControlEdgeIntegrationService, and doubleclick the file **ControlEdgeIntegrationService.exe**.
- 3. The ControlEdgeIntegrationService InstallShied Wizard dialog appears. Click Next.
- 4. In the License Agreement page, click I accept the terms in the license agreement and click Next.
- 5. In the ExpAcctSvcLP Login page, enter the Username, Password and Confirm password for the user account that the ControlEdge Integration Service shall log on as. Click Next.

**ATTENTION:** The user name must be started with ".\". The user should have a "Security level" of at least "Engineer" in the Experion server. See "Configuring system security" in the *Experion Server and Client Configuration Guide* for more information.

- 6. In the **Setup Type** page, select the setup type that best suits your needs. It is recommended to select **Complete**. Click **Next**.
- 7. In the **Ready to Install the Program** page, click **Install** to begin the installation. You can click **Cancel** to abort the installation.
- 8. The installation is in progress.
- 9. The InstallShield Wizard Completed dialog appears. Click Finish.

To check the status of the ControlEdge integration service

- 1. Click Start button of PC, and enter services.msc in the search bar. The Services dialog appears.
- 2. Find Honeywell ControlEdge Integration Service, and ensure the Status is Running. If not, right-click the service and click Start.
- 3. Check the **Startup Type** is **Automatic**. If not, right-click the service and select **Properties**, and then select **Automatic** from the **Startup type** drop-down list.

# **B** POST-INSTALLATION TASKS

# Configuring a Firewall

The Windows Firewall running on the ControlEdge Builder computer may prevent the ControlEdge Builder from communicating to the controller. It is recommended to add the ControlEdge Builder as an "allowed program" in the Windows Firewall settings.

To configure the Firewall

- 1. Select Control Panel and find Windows Firewall.
- 2. Click **Allow a program or feature through Windows Firewall** from the left side, the **Allowed Programs** window appears.
- 3. Click Change settings and click Allow another program, the Add a Program window appears.
- 4. Click Browse and select Mwt.exe file. Click Open to add it into Allowed programs and features list.

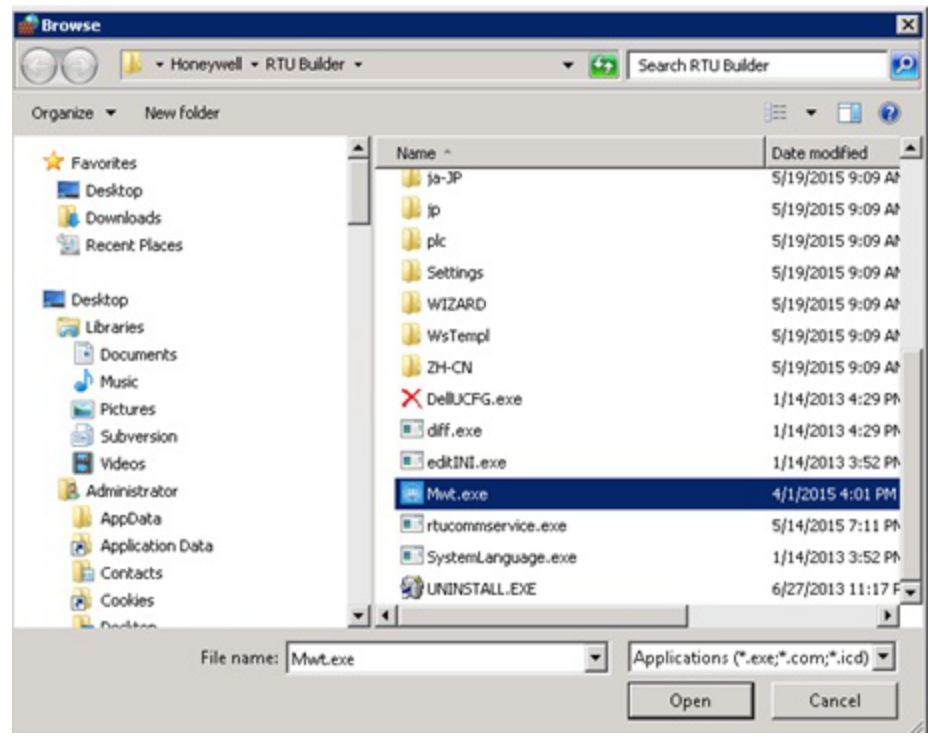

5. Select appropriate options for **mwt**, and click **OK** to complete the configuration.

| Allow programs to communicate through Windows Firewall To add, change, or remove allowed programs and ports, click Change settings. What are the risks of allowing a program to communicate?  Allowed programs and features:  Name BranchCache - Peer Discovery (Uses WSD) COMe Network Access COMe Remote Administration COMe Networking Distributed Transaction Coordinator Distributed Transaction Coordinator Distributed Transaction |                                                                        | ,                   |             |
|----------------------------------------------------------------------------------------------------|------------------------------------------------------------------------|---------------------|-------------|
| To add, change, or remove allowed programs and ports, dick Change settings.          What are the risks of allowing a program to communicate?                                                                                                    | Allow programs to communicate through Windows Firewall                 |                     |             |
| What are the risks of allowing a program to communicate?         Allowed programs and features:         Name       Home/Work (Private)         DistrachCache - Peer Discovery (Uses WSD)         COM+ Network Access         COM+ Remote Administration         Ø DerS Management         Distributed Transaction Coordinator         Distributed Transaction Coordinator         Ø HASP LLM         Ø Gistrigs Service         Ø med formance Loop and Alleste         Detalis         Remove         Allow another program                                                                                                    | To add, change, or remove allowed programs and ports, click Change set | tings.              |             |
| Allowed programs and features:          Name       Home/Work (Phivate)       Public         BranchCache - Peer Discovery (Uses WSD)       Image: Discovery (Uses WSD)       Image: Discovery (Uses WSD)         COM+ Network Access       Image: Discovery (Uses WSD)       Image: Discovery (Uses WSD)         COM+ Network Access       Image: Discovery (Uses WSD)       Image: Discovery (Uses WSD)         COM+ Network Access       Image: Discovery (Uses WSD)       Image: Discovery (Uses WSD)         Distributed Transaction Coordinator       Image: Distributed Transaction Coordinator       Image: Distributed Transaction Coordinator         File and Printer Sharing       Image: Distributed Transaction Coordinator       Image: Distributed Transaction Coordinator         GISCSI Service       Image: Distributed Transaction Coordinator       Image: Distributed Transaction Coordinator         MAGP LLM       Image: Distributed Transaction Coordinator       Image: Distributed Transaction Coordinator         Image: Distributed Transaction Coordinator       Image: Distributed Transaction Coordinator       Image: Distributed Transaction Coordinator         Image: Distributed Transaction Coordinator       Image: Distributed Transaction Coordinator       Image: Distributed Transaction Coordinator         Image: Distributed Transaction Coordinator       Image: Distributed Transaction Coordinator       Image: Distributed Transaction Coordinator         Image: Distributed Transactin Coordinator <td>What are the risks of allowing a program to communicate?</td> <td>😽 Chan</td> <td>ge settings</td>                                                                                                    | What are the risks of allowing a program to communicate?               | 😽 Chan              | ge settings |
| Name       Home/Work (Private)       Public         BranchCache - Peer Discovery (Uses WSD)                                                                                                    | Allowed programs and features:                                         |                     |             |
| BranchCache - Peer Discovery (Uses WSD)  COM#- Network Access COM#- Remote Administration Core Networking Destributed Transaction Coordinator Distributed Transaction Coordinator File and Printer Sharing HA2P LIM Distributed Transaction Coordinator HA2P LIM Distributed Transaction Coordinator Core Network Discovery Desting Service Details Remove Allow another program                                                                                                    | Name                                                                   | Home/Work (Private) | Public +    |
| COM+ Network Access COM+ Remote Administration COM+ Remote Administration Core Networking Distributed Transaction Coordinator File and Printer Sharing NASP LLM GIGST Service Key Management Service Key Management Service Key Key Management Service Key Key Key Key Key Key Key Key Key Key                                                                                                    | BranchCache - Peer Discovery (Uses WSD)                                |                     |             |
| COMM Remote Administration Core Networking Core Networking Core Networking Core Networking Core Networking Core Networking Core Networking Core Networking Core Network Core Network Core  | COM+ Network Access                                                    |                     |             |
| Core Networking Core Networking Core Networking Core Networking Core Networking Core Network Core Network Co | COM+ Remote Administration                                             |                     |             |
| DPFS Management     Distributed Transaction Coordinator     Distributed Transaction Coordinator     Distributed Transaction Coordinator     Distributed Transaction Coordinator     Distributed Transaction Coordinator     Details     Details     Allow another program                                                                                                    | Core Networking                                                        | 1 A                 | 2           |
|                                                                                                    | DFS Management                                                         | 2                   |             |
|                                                                                                    | Distributed Transaction Coordinator                                    |                     |             |
| Allow another program                                                                                                    | File and Printer Sharing                                               |                     |             |
|                                                                                                    | MASP LLM                                                               |                     | R           |
|                                                                                                    | ☐ISCSI Service                                                         |                     |             |
| Allow another program                                                                                                    | Key Management Service                                                 |                     |             |
| Intercont Service     Intercont Decovery     Deutormance Long and Alerte     Details     Remove     Allow another program                                                                                                    | Sunc                                                                   |                     | <b>M</b>    |
| Deeformance Loop and Alerte     Details     Remove     Allow another program                                                                                                    | Intelogon Service                                                      |                     | 8           |
| Details Remove Allow another program                                                                                                    | Deeferments I are and Alerte                                           | H                   |             |
| Allow another program                                                                                                    |                                                                        |                     |             |
| Allow another program                                                                                                    |                                                                        | Detais              | Remove      |
|                                                                                                    |                                                                        | Allow another       | program     |
|                                                                                                    |                                                                        |                     |             |
|                                                                                                    |                                                                        |                     |             |

#### Results

The Firewall is successfully configured and ControlEdge Builder will not be blocked from communication to a controller.

9

# UNINSTALLING CONTROLEDGE BUILDER

## Prerequisites

- The user must log on the computer as an administrator or a member of the Administrator group to uninstall ControlEdge Builder.
- The user should set the format language, keyboards default input language as English and set the location of English speaking region.
- The user must disconnect with controller and save & close all opened projects.

#### To uninstall ControlEdge Builder

- 1. In the search box on the taskbar, type **Control Panel** and select it from the results.
- 2. Click Programs > Programs and Features.
- Select Helpfile\_ControlEdge Builder and click Uninstall or Uninstall/Change. Then follow the directions on the screen. The Helpfile\_ControlEdge Builder uninstalled successfully.

**ATTENTION:** It is recommended to uninstall the main **ControlEdge Builder** only after uninstalling Helpfile\_ ControlEdge Builder.**Helpfile\_ControlEdge Builder**.

- 4. Select Honeywell ControlEdge Builder and click Uninstall or Uninstall/Change. Then follow the directions on the screen.
- 5. The Honeywell ControlEdge Builder page appears:
  - Choose Automatically Close applications and attempt to restart them after setup is complete if the user want restart the system immediately, and click Ok.
  - Choose **Do not Close applications** if the user want restart later, and click **Ok**.
- 6. A window prompts you to reboot the system, click **Yes** to reboot your computer.

**NOTE:** After uninstalling the old ControlEdge Builder, users must reboot the system to install the new ControlEdge Builder.

Results

ControlEdge Builder is uninstalled successfully.

# NOTICES

## Trademarks

Experion<sup>®</sup> is a registered trademark of Honeywell International, Inc.

ControlEdge<sup>™</sup> is a trademark of Honeywell International, Inc.

OneWireless™ is a trademark of Honeywell International, Inc.

## Other trademarks

Microsoft and SQL Server are either registered trademarks or trademarks of Microsoft Corporation in the United States and/or other countries.

Trademarks that appear in this document are used only to the benefit of the trademark owner, with no intention of trademark infringement.

# Third-party licenses

This product may contain or be derived from materials, including software, of third parties. The third party materials may be subject to licenses, notices, restrictions, and obligations imposed by the licensor. The licenses, notices, restrictions and obligations, if any, may be found in the materials accompanying the product, in the documents or files accompanying such third party materials, in a file named third\_party\_licenses on the media containing the product, or at http://www.honeywell.com/en-us/privacy-statement.

## **Documentation feedback**

You can find the most up-to-date documents in the Support section of the Honeywell Process Solutions website at: <u>https://process.honeywell.com/us/en/support/product-</u> <u>documents-downloads</u>

If you have comments about Honeywell Process Solutions documentation, send your feedback to: <u>hpsdocs@honeywell.com</u>

Use this email address to provide feedback, or to report errors and omissions in the documentation. For immediate help with a technical problem, contact HPS Technical Support through your local Customer Contact Center, or by raising a support request on the Honeywell Process Solutions Support website.

## How to report a security vulnerability

For the purpose of submission, a security vulnerability is defined as a software defect or weakness that can be exploited to reduce the operational or security capabilities of the software.

Honeywell investigates all reports of security vulnerabilities affecting Honeywell products and services.

To report a potential security vulnerability against any Honeywell product, please follow the instructions at:

https://www.honeywell.com/en-us/product-security.

### Support

For support, contact your local Honeywell Process Solutions Customer Contact Center (CCC). To find your local CCC visit the website, <u>https://process.honeywell.com/us/en/contact-us</u>.

## **Training classes**

Honeywell holds technical training classes that are taught by process control systems experts. For more information about these classes, contact your Honeywell representative, or see <a href="http://www.automationcollege.com">http://www.automationcollege.com</a>.